## **Firestick Setup**

Below are the steps to set up your Firestick for displaying Speak2 signage

Step 1: Set up your Firestick following the directions that come in your Firestick package. This will require an Amazon account and your WiFi information.

Step 2: Once active, search the App Store for "Speak2". You will see the Speak2 app, which will have this logo:

Step 3: Open the Speak2 app, and fill in the form with your credentials for that TV. This will be the community ID, Room ID, and the duration you would like your slides to display onscreen.

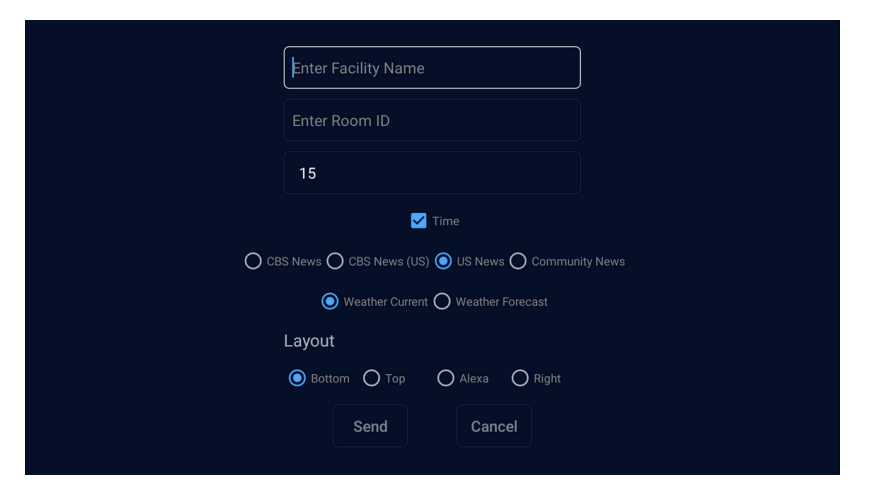

## YOUR INFORMATION

 You will be provided details about the configuration of your TVs and Community ID directly and separately from this document.